## Установка и настройка ПО «Мобильный Агент» на КПК с операционной системой Android

## Первоначальные настройки

1. Установите галочку напротив пункта «Неизвестные источники» Для этого зайдите в «Настройки» и выберете пункт «Защита»

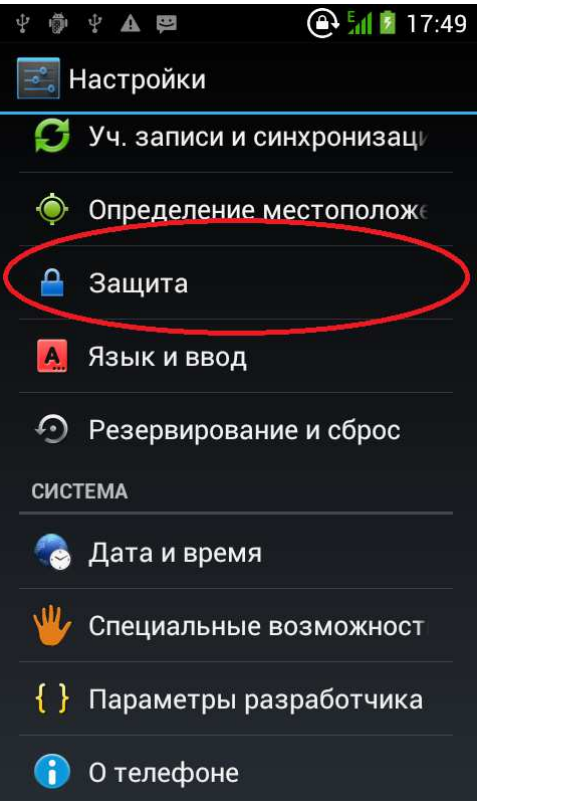

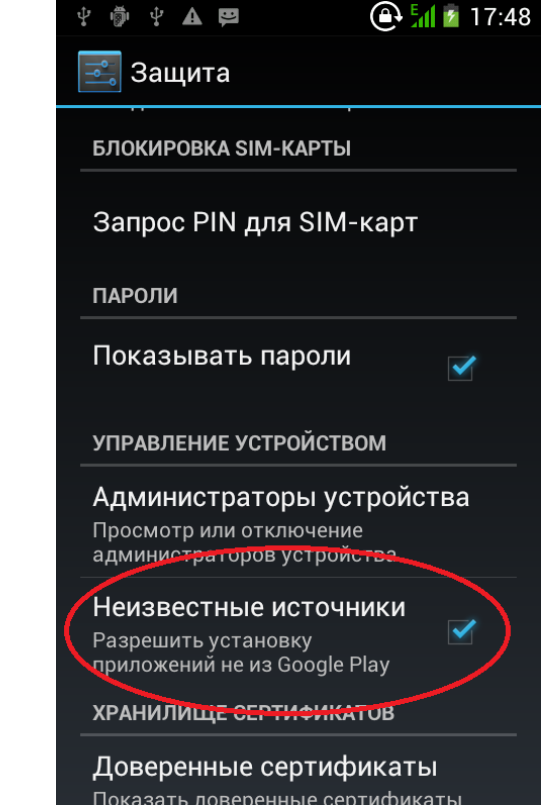

 Установите галочку напротив пункта «Отладка USB» Для этого зайдите в «Настройки» и выберете пункт «Параметры разработчика»

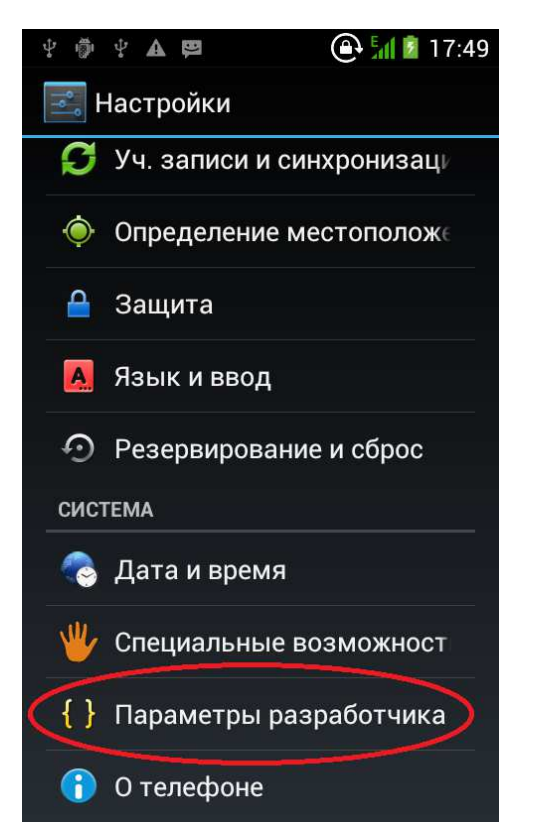

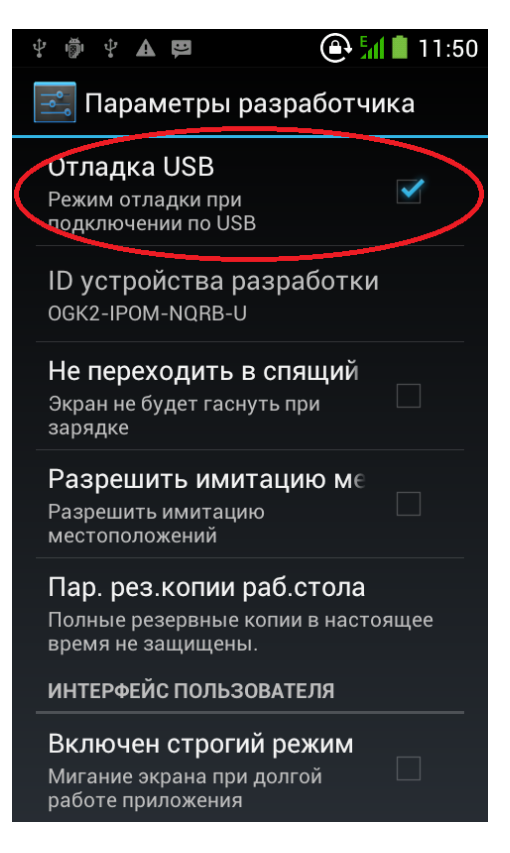

 Выключите автоматическую синхронизацию времени. Для этого зайдите в «Настройки» и выберите пункт «Дата и время» В параметрах "Данные сети" выберите значение «Выкл» Снимите галочку напротив «Синхр. часового пояса»

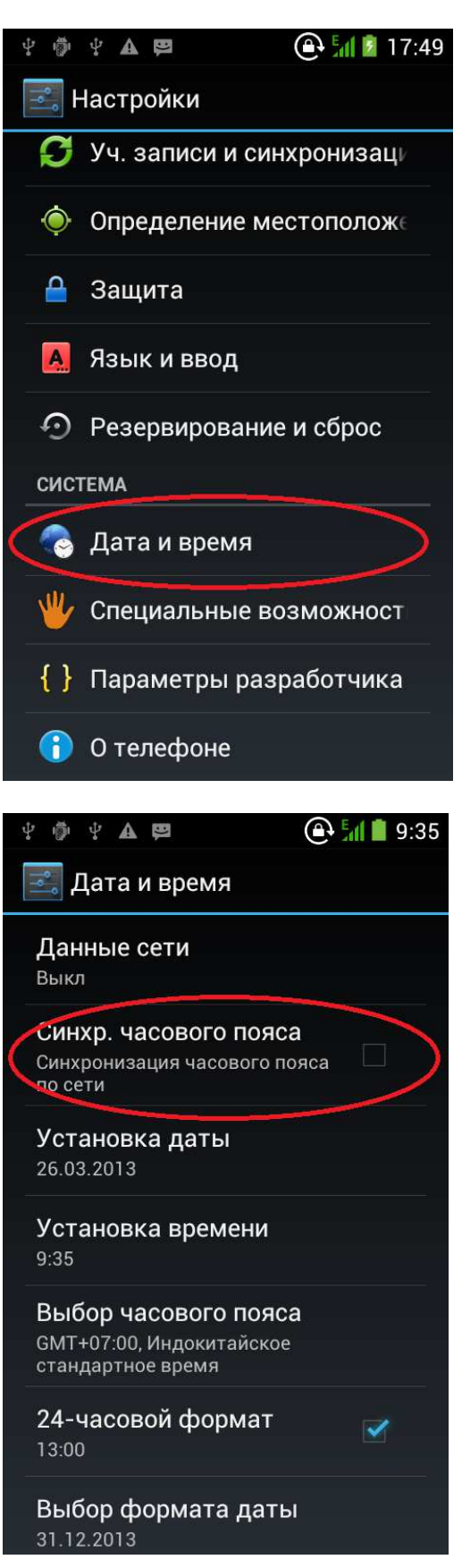

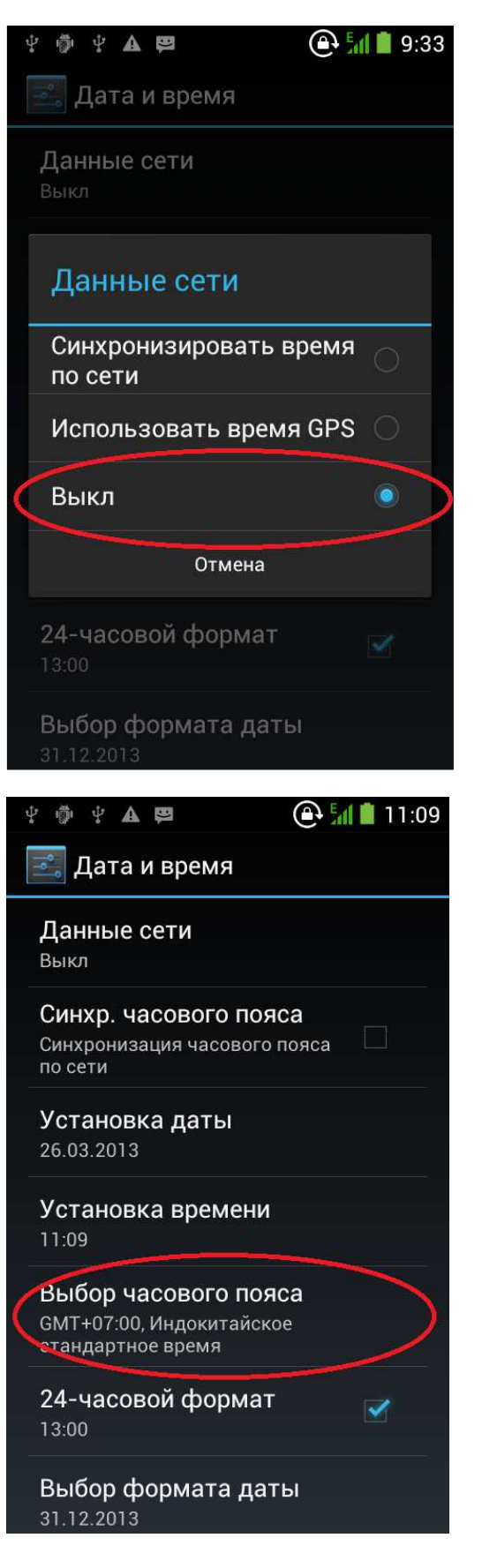

 Установите верный часовой пояс и точное время. При установке времени дождитесь пока время на сервере и аппарате не совпадет с точностью до секунд и нажмите «Установить»

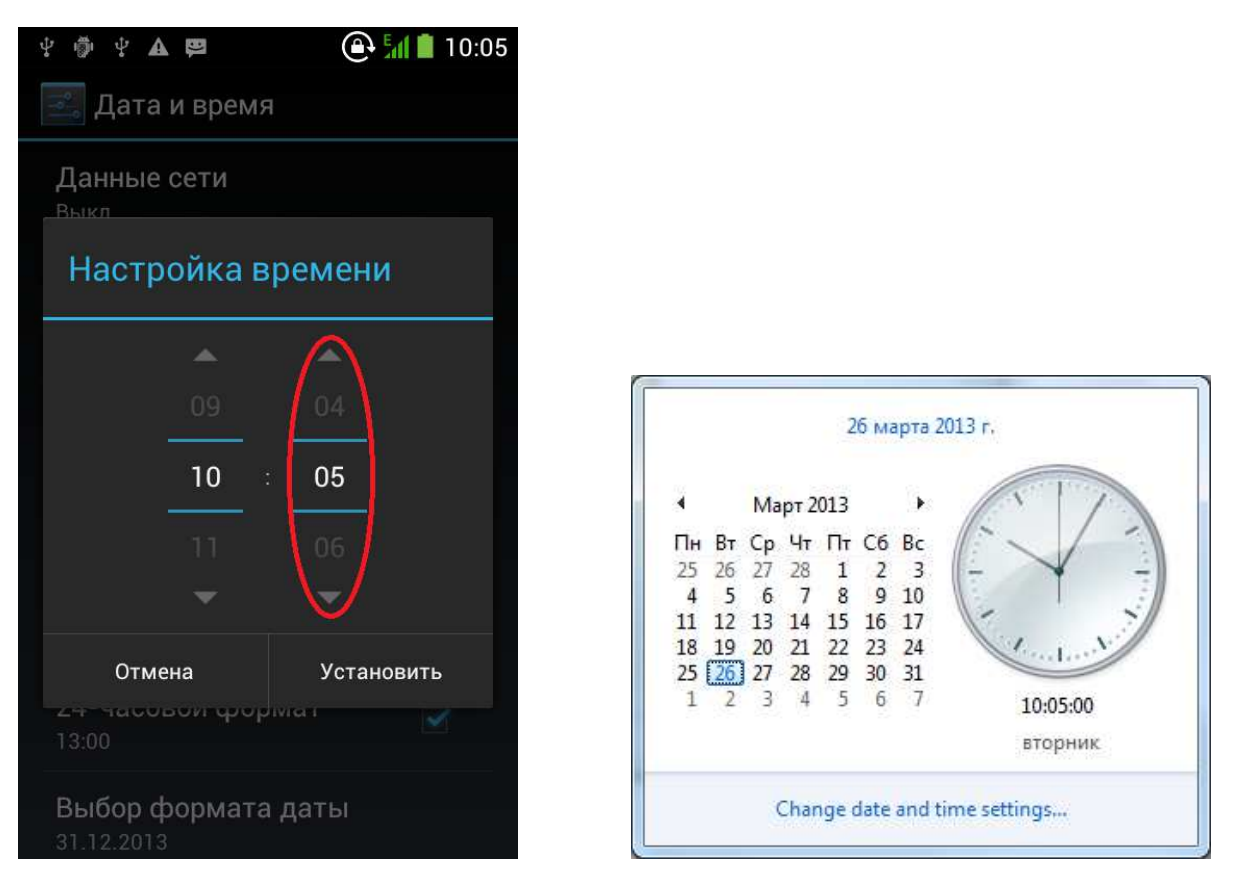

## ВАЖНО: Установите точное время. Время на КПК и на сервере должно совпадать до секунд.

5. При установке часового пояса и времени используйте данные с компьютера, где установлена серверная часть ПО «Мобильный Агент». Убедитесь, что часовой пояс и время на сервере выставлены верно, установлена синхронизация с NTP сервером.

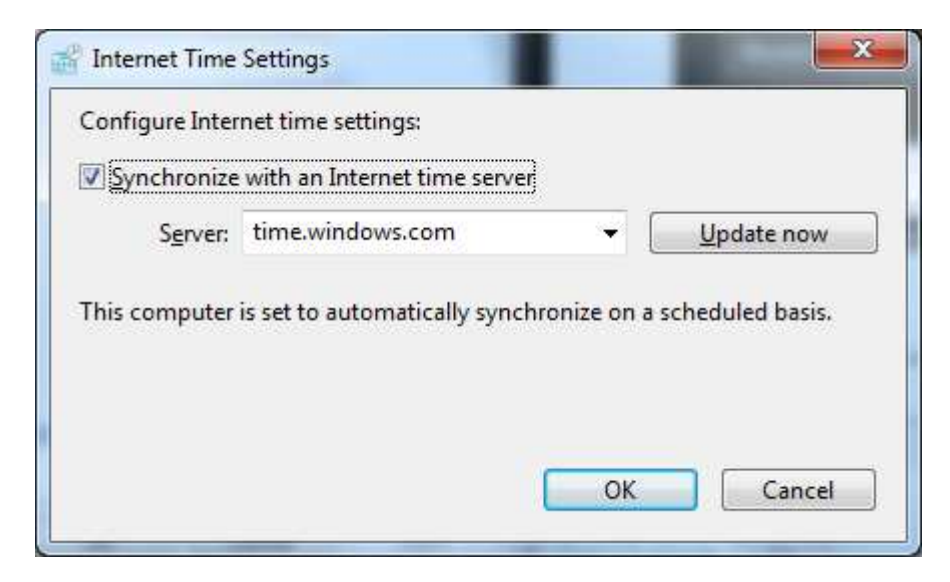

## 1. Подключите КПК в режиме «USB накопителя»

Для этого раскройте область уведомлений (зафиксируйте палец в верхней части экрана и проведите сверху вниз), далее выберите пункт «USB – подключение установлено» и нажмите «Включить USB-накопитель»

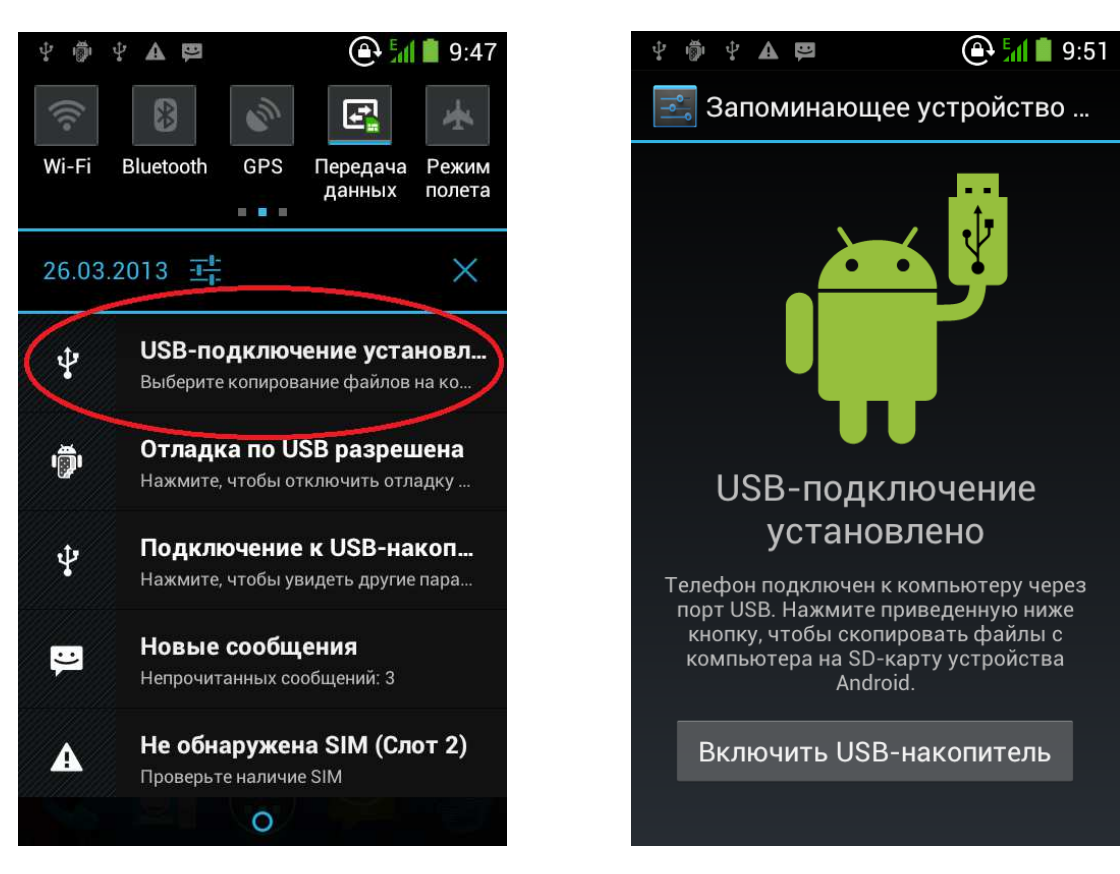

- 2. Скопируйте установочные файлы на КПК
  - MobileAgentStarter.apk автозапуск и обновление основного приложения
  - MobileAgentKeyboard.apk адаптированная клавиатура
  - MobileAgent.apk основной файл ПО «Мобильный Агент»

По окончании копирования нажмите «Отключить USB-накопитель»

3. Нажмите на кнопку «Все программы» и выберите «Диспетчер файлов»

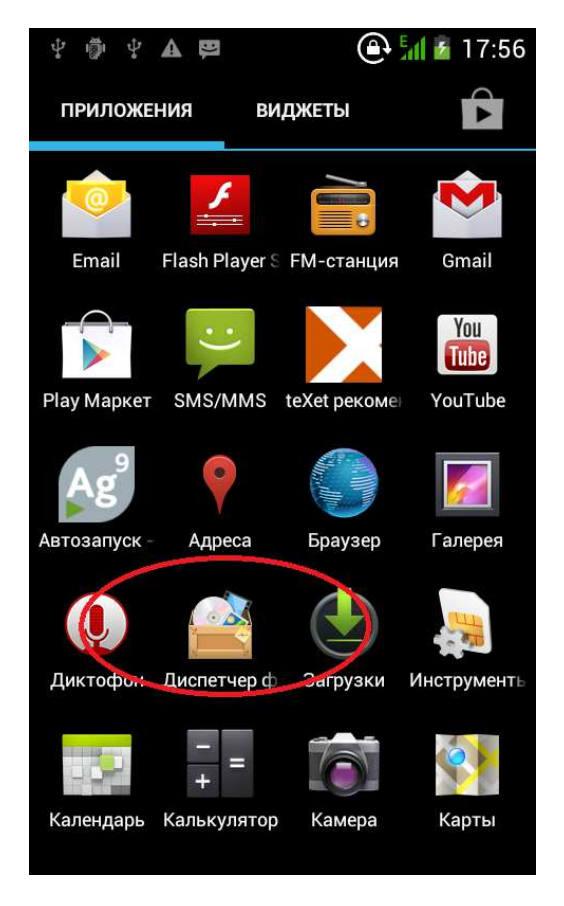

- 4. Установите поочередно все приложения
  - MobileAgentStarter.apk
  - MobileAgentKeyboard.apk
  - MobileAgent.apk

ВАЖНО: По окончании установки нажмите «Готово», а не «Открыть»

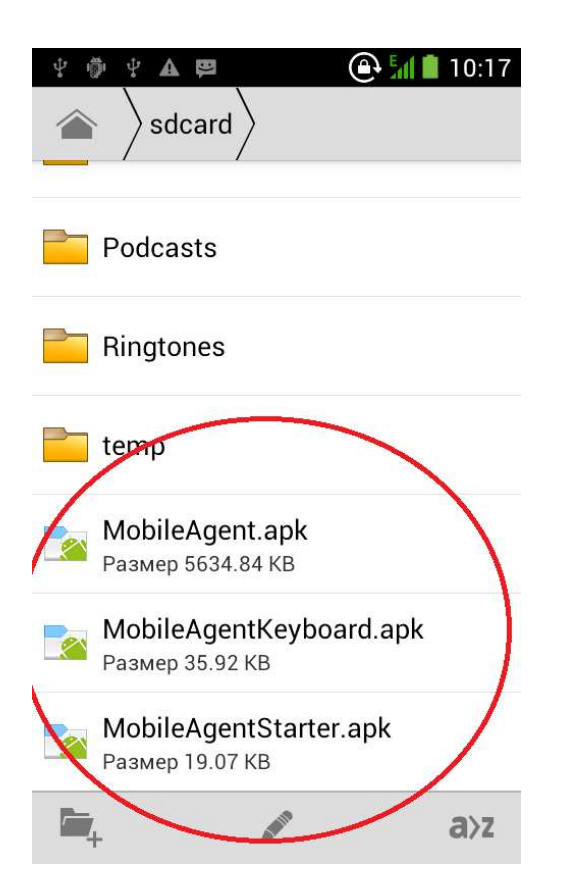

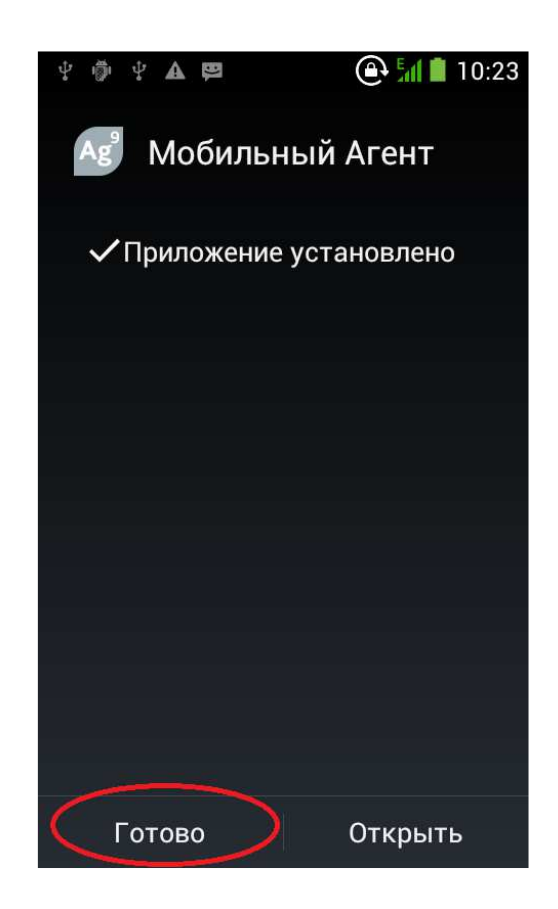

5. Установите галочку напротив пункта «Клавиатура – Мобильный Агент» Для этого зайдите в «Настройки» и выберите пункт «Язык и ввод»

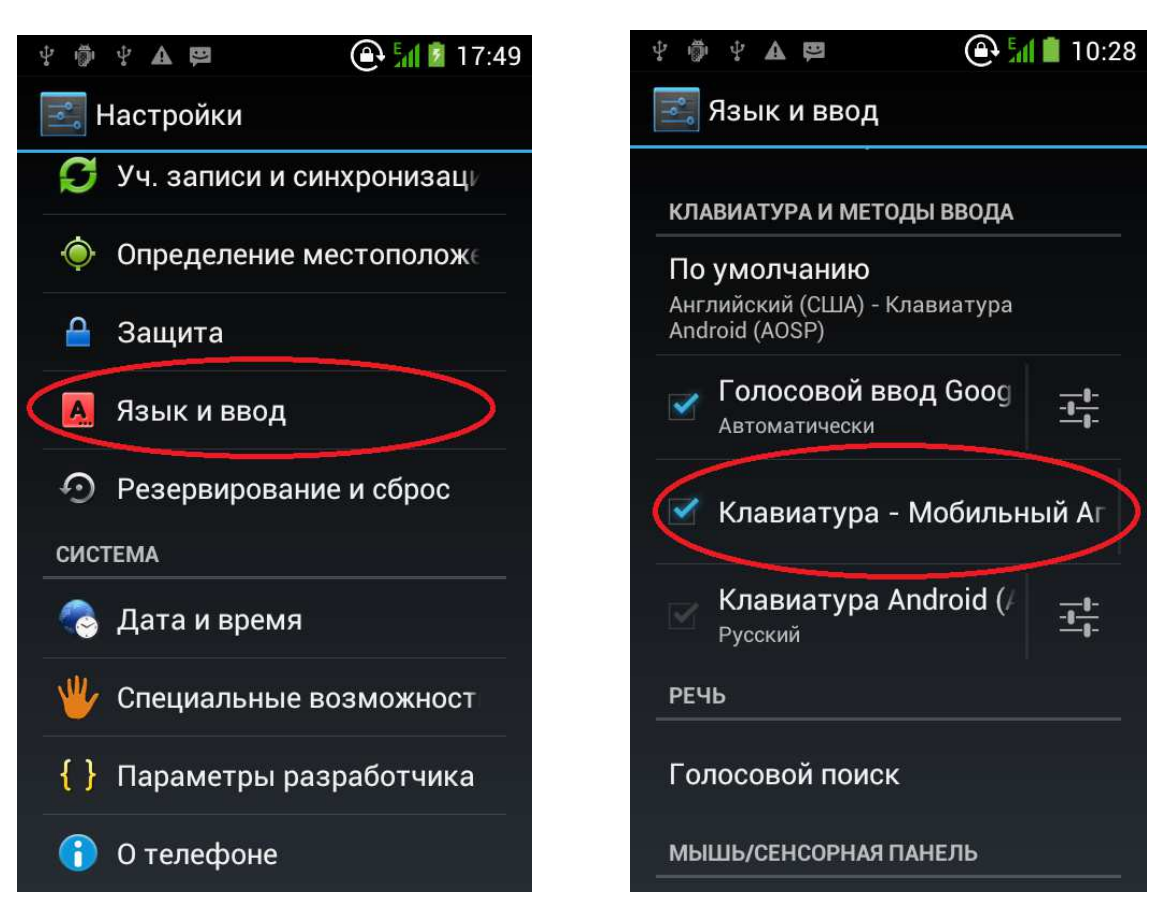

6. Выберите «Клавиатура – Мобильный Агент» в качестве способа ввода по умолчанию.

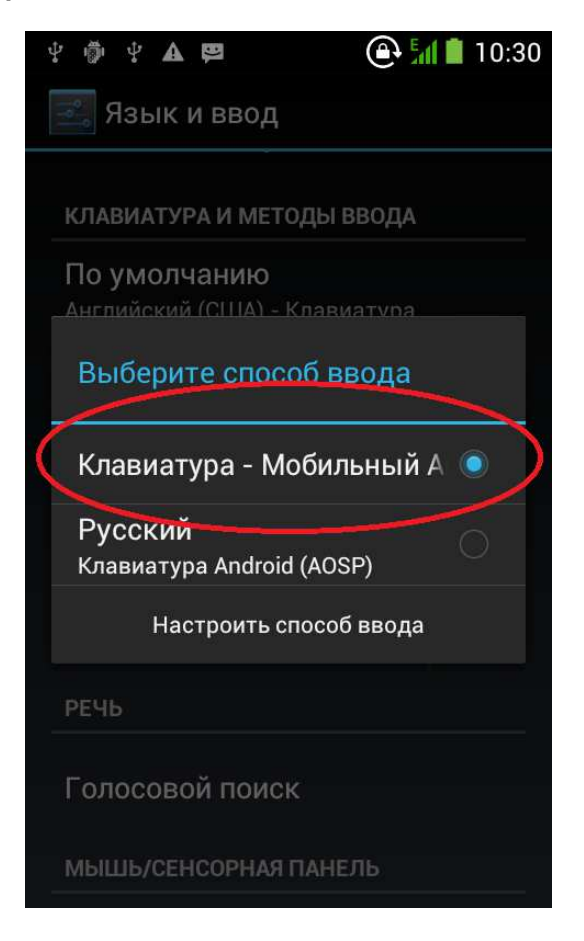

1. Запустите приложение «Мобильный Агент»

Для этого нажмите на кнопку «Все программы» и щелкните по значку «Мобильный Агент».

В приложениях можно увидеть два похожих значка: **«Мобильный Агент»** и **«Автозапуск - Мобильный Агент»**. Для запуска вручную используйте значок **«Мобильный Агент»**.

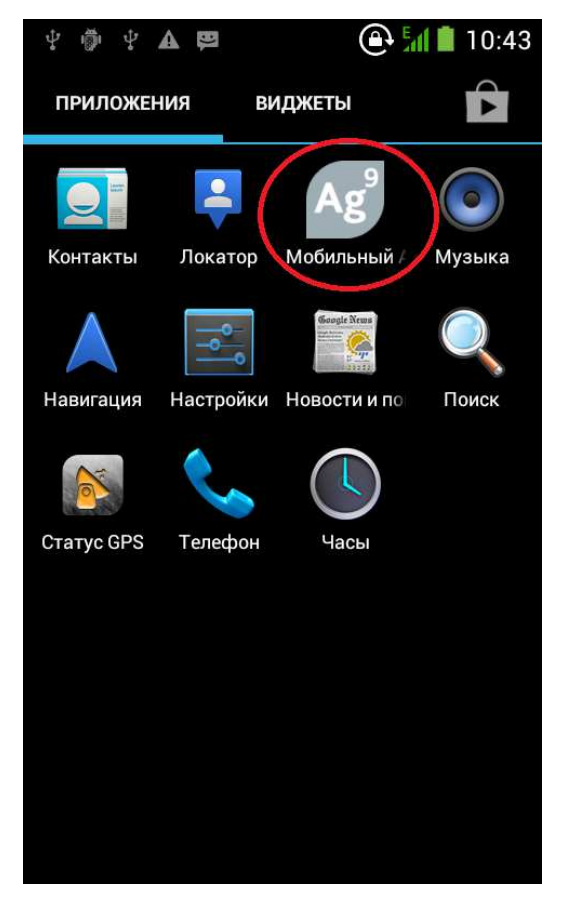

2. Заполните поля «Установочный код» (обязательно), «Желаемый номер устройства» (необязательно) и нажмите кнопку «Получить настройки».

Для получения настроек КПК должен иметь доступ в Интернет (Wi-Fi или 3G/GPRS). Установочный код можно узнать, обратившись в техническую поддержку.

| Для настро | ойки приложения необходим досту |
|------------|---------------------------------|
| Установ    | зочный код                      |
| Желаем     | ый номер устройства             |